یکی از مواردی که در وب سایت اهمیت زیادی دارد بخش **سئوی وردپرس** است. البته سئوی وردپرس دارای بخش های بسیاری است که برای همه ی افراد روشن نیست ولی در هر صورت باید تلاش لازم جهت <u>سئوی سایت و بهبود جایگاه</u> سایت در موتورهای جستجو را به عمل آوریم. افزونه Yoast SEO از روش های مناسب برای بهینه سازی محتوای سایت و سئوی وردپرس می باشد که جایگاه خاصی را در این زمینه کسب کرده است و تقریبا اکثر وب مستران از آن استفاده می کنند. با ما در این مقاله همراه باشید تا اهمیت افزونه Yoast SEO و آموزش هایی جهت نصب و راه اندازی این افزونه را بیان کنیم.

# اهمیت افزونه Yoast SEO در ورپرس برای سئو و بهینه سازی سایت

افزونه Yoast SEO از سال ۲۰۰۸ میلادی کار خود را شروع کرد و به دلیل آپدیت های همیشگی جایگاه ویژه ای بدست آورد. این افزونه از اصلی ترین افزونه ها در زمینه سئوی وردپرس می باشد و بیش از ۵ میلیون نصب فعال با امتیاز ۴٫۹ از ۵ را دارد. این افزونه طوری طراحی شده است که نتیجه ی نهایی آن با الگوریتم های گوگل مطابقت داشته باشد.

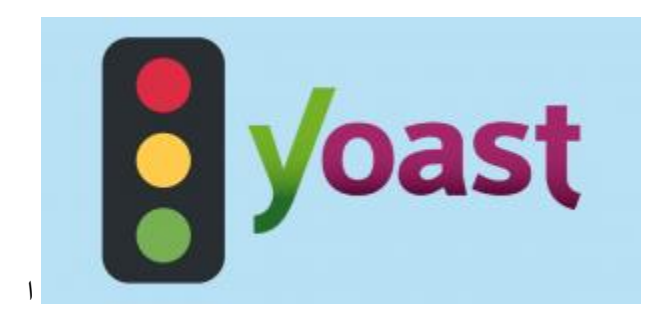

این پلاگین بهترین روش برای ارزیابی سئوی سایت است البته این طور نیست که فقط با نصب آن **سئوی سایت** انجام شود! در این افزونه راهکارها و پیشنهادهایی برای بهبود سئوی محتوا براساس مواردی که در موتورهای جستجو مهم است ، داده می شود. از ویژگی های مهم این افزونه پویا بودن آن است؛ افزونه Yoast SEO در زمان نوشتن مطلب آن را کاوش می کند و در انتها راهکارهایی را برای بهبود آن ارائه می کند که نسبت به تغییرات محتوا فعال هستند.

## افزونه Yoast SEO دارای چه امکاناتی است؟

- اپدیت های همیشگی
- داشتن پشتیبانی قدر تمند
- بخش مدیریت سایت مپ
  - توابع قوى
- پیروی از موارد مهم بر ای موتور های جستجو در سئوی محتوا
- آدرس ها را جهت جلوگیری از ساخت محتوای تکراری بررسی می کند.
  - زمینه ی کنترل متاتگ ها در این افزونه وجود دارد.
    - و...

•

# چگونه افزونه Yoast SEO را نصب و راه اندازی کنیم؟

ابتدا افزونه Yoast SEO را دانلود کنید و برای نصب و فعال سازی آن در قسمت مدیریت وردپرس به منوی افزونه ها و زیر منوی افزودن مراجعه نمایید. بعد از فعال کردن افزونه، منوی جدیدی به پنل مدیریتی شما افزوده خواهد شد که سئو نام دارد. نکته: یکی از نکات مهم و جالب این افزونه این است که پس از فعال سازی آن، گزینه دسترسی سریع به ادمین بار افزوده خواهد شد. از قسمت پیکر بندی گام به گام می توانید افزونه را تنظیم کنید و به پیکربندی آن سهولت ببخشید. جدیدترین نسخه ی افزونه Yoast SEO به جدا کردن بخش ها اقدام کرده و پیکربندی را بسیار آسان کرده است.

## در منوی سئوی وردپرس شاهد شش زیر منو هستیم که شامل:

- ۱, بخش عمومی : تنظیمات عمومی و دیدن اطلاعیه ها در این زیر منو قرار دارند.
- ۲, ظاهر جستجو :تنظیمات جهت چگونگی نمایش محتواها در این بخش قرار دارد.

۳٫ **میز فرمان جستجو :**جهت وارد نمودن کد تاییدیه گوگل است البته اگر فعال نشد هم اهیمت ندهید مشکلی پیش نمی آید.

۴, اجتماعى : جهت مديريت و كنترل شبكه هاى اجتماعى قرار داده شده است.

, ۵ ا**بزارها :**ابزار هایی جهت درون ریزی و برون ریزی اطلاعات سئوی وردپرس و تنظیمات فایل اصلی در این بخش قرار دارند.

, ۶ فعال سازی نسخه پرمیوم :بر ای ارتقا و مشاهده ویژگی های نسخه پرمیوم می توان از این بخش استفاده کرد.

# زیر منوی اول: عمومی

از این بخش تنظیمات و اطلاعات را توضیح می دهیم که خود شامل سه زیر منوی دیگر است:

- پیشخوان
- أمكانات
- ابز ار های و بمستر

## پيشخوان

از این بخش می توانید همه ی اطلاعات و اعلان هایی که در افزونه وجود دارد را ببینید.

| کمومی - Yoast SEO                                                                                                    |
|----------------------------------------------------------------------------------------------------|
| پیشخوان امکانات ایزارهای ویمستر                                                                                                    |
| 😗 به کمک نیاز دارید؟ 💉                                                                                                    |
| بررسی پیکریندی سنو<br>Want to make sure your Yoast SEO settings are still OK? <u>Open the configuration wizard again</u> to<br>validate them. |
|                                                                                                    |
| 🗸 مشكلات (0)                                                                                                    |
| آفرین! ما مشکلات سئوی جدی تشخیص ندادیم.                                                                                                    |
|                                                                                                    |
| 🗸 اطلاعیهها (0)                                                                                                    |

#### امكانات

با استفاده از این بخش می توانید همه ی قسمت ها را در حالت فعال یا غیر فعال قرار دهید. می توانید خوانایی مطالب، نوار منوی مدیریت و ... را از طریق این بخش فعال کنید و همه ی موارد دلخواه خود را در حالت فعال قرار دهید. البته به صورت پیشفرض همه ی موارد در حالت فعال هستند.

|        | Yoas     | t SEO       | عمومي - |
|--------|----------|-------------|---------|
| ويمستر | ايزارهاي | امكاتات     | پیشخوان |
| 0      | ید؟ ~    | مک نیاز دار | و به ک  |

#### امكائات

Yoast SEO comes with a lot of features. You can enable / disable some of them below. Clicking .the question mark gives more information about the feature

|       | آنلایز سئو 👔          |
|-------|-----------------------|
| خاموش | روشـن                 |
| 0     | تجزیه و تحلیل خوانایی |
| خاموش | روشـن                 |
|       | بنیاد محتوا 🔞         |
| خاموش | روشن                  |
|       | شمارنده پیوند متن 🔞   |
| خاموش | روشان                 |

#### ابزارهای وبمستر

در این بخش سه فیلد برای وارد کردن تاییدیه های مربوط به بینگ، گوگل و یاندکس وجود دارند. روی لینک مقابل فیلد برای دریافت کد می توانید کلیک نمایید. از این بخش می توانید جهت اتصالات و استفاده کردن از انواع ابزار های وبمستر ها استفاده کنید. در انتها روی گزینه دخیره کلیک کنید تا تغییرات ذخیره شوند.

|              |                                                | Yoa             | عمومی - st SEO           |
|--------------|------------------------------------------------|-----------------|--------------------------|
|              |                                                | ايزارهای ويمستر | پیشخوان امکانات          |
|              |                                                | × 52            | و به کمک نیاز دارید 🛛    |
|              | 🔞 (V                                           | Vebmaster Tool  | تایید ابزارهای وبمستر (s |
|              |                                                |                 | کد تائیدیه بینگ:         |
| .Get y       | our Bing verification code in <u>Bing Webr</u> | naster Tools    |                          |
|              |                                                |                 | کد تائیدیه گوگل:         |
| .Get your    | Google verification code in <u>Google Sea</u>  | arch Console    |                          |
|              |                                                |                 | کد تائیدیه یاندکس:       |
| .Get your Ya | ndex verification code in <u>Yandex Webr</u>   | naster Tools    |                          |
|              |                                                |                 | ذخيره تغييرات            |

# زیر منوی دوم: ظاهر جستجو

اگر روی این زیر منو کلیک کنید به صفحه ای مانند تصویر زیر خواهید رفت. تنظیمات این بخش تقریبا مهم هستند و باید پیکربندی گردند. ابتدا به بررسی سربرگ عمومی می پردازیم.

## عمومى

تظیمات عمومی بسیار مهم هستند و جهت پیکربندی تنظیمات کلی افزونه به کار می روند که زمان جستجو به کاربر نشان داده می شود.

|   |         |                |           |            | Yoa          | ast SI | ظاهر جستجو - EO     |
|---|---------|----------------|-----------|------------|--------------|--------|---------------------|
|   | RSS     | مسيرهاي راهتما | بايڭاتىھا | طيقايندىها | بند رسانه ای | عناص ۾ | تمومی انواع محتوا   |
|   |         |                |           |            | - 0          | × \$1  | به کمک نیاز دارید 🛛 |
|   |         |                |           |            |              |        | جداکننده عنوان 🔞    |
| < | >       | « »            | ~         | *          | *            |        |                     |
|   |         |                |           |            |              |        | صفعه خانه 🔞         |
|   | %%siter | name%% %%pag   | je%% %%   | sep%% %%s  | itedesc%%    |        | عنوان:              |
|   |         |                |           |            |              |        | توضيح متا:          |
|   | 11.     |                |           |            |              |        |                     |
|   |         |                |           |            |              |        | گراف دانش 🔞         |
| ( | Ŧ       |                |           |            | شخص          | )      | شرکت یا شخص:        |
|   |         |                |           |            |              |        | شقص                 |
|   |         |                |           |            | م,اسماعیلی   |        | نام شما:            |
|   |         |                |           |            |              |        | ذخيره تغييرات       |

- جداکننده عنوان: کار اکتری که به طور پیش فرض جهت جدا کردن عنوان و نام وب سایت انتخاب شده است خط تیره است که شما در این بخش می توانید آن را تغییر دهید.
  - صفحه خانه: عنوان و توضيح دلخواه خود را از اين بخش براى صفحه ى اصلى خود وارد نماييد.
- گراف دانش: از قسمت روبه روی این بخش می توانید انتخاب کنید که وب سایت متعلق به یک شخص است یا شرکت. اگر متعلق به شخص می باشد بعد از انتخاب گزینه شخص، نام خود را در فیلد وارد نمایید. اگر متعلق به سازمان یا شرکت می باشد بعد از انتخاب گزینه شرکت، در فیلد بعدی نام شرکت را وارد نمایید و یک عکس از نماد شرکت را هم آپلود کنید.

#### انواع محتوا

در این سربرگ تنظیمات مرتبط با فعالسازی درج تاریخ نوشته ها و برگه ها در وردپرس، فعالسازی نمایش فیلد توضیحات متا برای برگه ها و نوشته ها، فعالسازی امکان نمایش برگه ها و نوشته ها در موتور های جستجو گنجانده شده است.

| Yo                                                     | ظاهر جستجو - ast SEO                 |
|--------------------------------------------------------|--------------------------------------|
| د رسانه ای طبقانیندی ها بایگانی ها مسیر های راهنما RSS | عمومى انواع معتوا عفاصر چة           |
|                                                        | 😧 به کمک نیاز دارید؟ 💉               |
|                                                        | رسانه ها و آدرس های پیوست 🔞          |
| هيد.                                                   | توصیه ما این است مقدار را بله قرار د |
| یست؟                                                   | تغییر آدرس URL های پیوست به خود پیو  |
|                                                        | بله خير                              |
|                                                        |                                      |
|                                                        | Q See a strike gilme fulsi           |
|                                                        | سایس <b>رست</b> ه در سایع جستبو. ا   |
|                                                        |                                      |
| %%title%% %%page%% %%sep%% %%sitename%%                | قالب عنوان:                          |
|                                                        | قالب Meta Description؛               |
| н.                                                     |                                      |
|                                                        | تاریخ در پیش نمایش قطعه (snippet)    |
|                                                        | نمایش مخفی                           |

سربرگهای طبقهبندی ها و بایگانی ها نیز به همین روال و به همین صورت پیکربندی می شوند.

# زير منوى سوم: ميز فرمان جستجو

بعد از تنظیمات به زیر منوی سوم یعنی میز فرمان جستجو جهت برقراری اتصالات مراجعه نمایید با تصویری مشابه زیر روبه رو خواهید شد. تنظیم کردن این قسمت سبب می شود روی وب سایتنان نظارت بیشتری داشته باشید. در این صفحه روی دریافت کد تصدیق گوگل کلیک نمایید.

در صفحه ای که باز می شود جیمیل خود را برای برقراری اتصال انتخاب نمایید و کد درخواست شده جهت اتصال بین جیمیل و افزونه سئوی وردپرس را در فیلد درخواست شده وارد کنید و سپس گزینه تصدیق را بزنید.

| زفرمان جستجو - Yoast SEO                                                                                                    | مي          |
|----------------------------------------------------------------------------------------------------|-------------|
| تنظيمات                                                                                                    |             |
| و به کمک نیاز دارید؟ 💉                                                                                                    |             |
| ه اجازه Yoast SEO آوردن اطلاعات Google Search Console شاما، لطفا کد تائیدیه گوگل را وارد کنید.<br>و دکمه زیر کلیک کنید تا در ہنجرہ جدید باز شاود. | براS<br>روک |
| ریافت کد تصدیق گوگل                                                                                                    | <u> </u>    |
| تائیدیه گوگل را وارد کرده و دکمه تائیدیه را بفشارید.                                                                                              | کد          |
| تمديق                                                                                                    |             |
| ا مراجعه کنید به <u>مقالات ما درباره جگونگی اتصال سایت شما به کنسول حستجوی گوگل ا</u> گر نیازمند<br>تیار هستید.                                   | لطة<br>دس   |

# زير منوى چهارم: اجتماعى

در این بخش می توانید ادرس حساب های شبکه های اجتماعی خود را جهت اتصال به وردپرس وارد نمایید و این قسمت تاثیر شایانی در بهبود سئوی وردپرس شما دارد.

|                      | اجتماعی - Yoast SEO          |
|----------------------|------------------------------|
| توييتر پينترست گوگل+ | حسابھای کاریری فیسیوک        |
|                      | 😵 به کمک نیاز دارید؟ 💉       |
| 0                    | حساب كاربرى شبكه اجتماعي شما |
|                      | آدرس صفحه فیسبوک:            |
|                      | نام کاربری توبیتر:           |
|                      | آدرس اینستاگرام:             |
|                      | آدرس LinkedIn:               |
|                      | آدرس MySpace:                |
|                      | آدرس Pinterest:              |
|                      | آدرس YouTube:                |
|                      | آدرس Google+:                |
|                      |                              |
|                      | ذخيره تغييرات                |

# زیر منوی پنجم: ابزارها

در این بخش، سه قسمت وجود دارد:

- درون ریزی و برون بری اطلاعات: تنظیمات اعمال شده بر روی سایر افزونه های سئو مثلHeadSpace2 ،
   All in One SEO و... را می توانید از این بخش درون ریزی کنید و یا تنظیماتی که وارد کرده اید را روی سایت دیگر برون ریزی کنید.
- ویرایشگر فایل: محتوای فایل robots.txt در این بخش قابل مشاهده و ویرایش هستند و به علاوه می توانید فایل مخفی htaccess را هم مشاهده و ویرایش نمایید.
- ویرایشگر گروهی: برای سهولت و سرعت بخشیدن به تغییر عنوان ها در این بخش می توانید لیستی از همه ی برگه ها و نوشته هایتان را مشاهده کنید و عنوان سئوی آن ها را تغییر دهید.

# ابزارها - Yoast SEO

Yoast SEO همراه با ابزار های درونی بسیار قدرتمندی عرضه میشود :

<u>درونریزی و برونیری</u>

تنظیمات سئو را از افزونههای دیگر درونریزی کنید و برای استفاده دوباره از تنظیمات بر روی سایتی دیگر از آنها خروجی بگیرید.

• ويرايشگر فايل

این ابزار به شما اجازه میدهد که به سرعت پروندههای مهم برای سئو را تغییر دهید؛ مانند پروندهٔ robots.txt و htaccess، اگر وجود داشته باشد.

ویرایشگر گروهی

این ابزار به شما اجازه میدهد که به سرعت عنوانها و توضیحات نوشتهها و صفحههایتان را بدون این که مجبور باشید برای هر صفحه به ویرایشگر آن رجوع کنید، تغییر دهید،

• شمارنده پیوند متن

تعداد پیوندها در متن شـما

## تنظیمات سئو در نوشته ها و برگه ها

تنظیمات مربوط به پیکر بندی که در توضیحات بالا گفته شد فقط یکبار اعمال می شود و بعد از آن بعد از ساخت هر محتوا می توانید به اخر مقاله و قسمت سدو برای بهینه سازی مقاله مراجعه نمایید.

ويرايش اسنيپت

# پیشنمایش اسنیپ این نمایه از نوشته شما استان

| <u>ىش نمايش استىيت بىشتر</u>                        | ه در نتایج جستجوی گوگل ظاهر می شود. <mark>درباره ی</mark>                                                                    | این نمایی از نوشته شما است ک<br><u>بدانید،</u>                                                           |
|-----------------------------------------------------|----------------------------------------------------------------------------------------------------|----------------------------------------------------------------------------------------------------|
| وب افرا<br>اند که جایگاه خاصبی را در این زمینه<br>۲ | ۲] آموزش سئوی وردپرس با Yoast SEO۔<br>افزونه-yoast-seo/▼<br>مناسب برای بهینه سازی محتوای سایت و سئوی وردیرس می با<br>Yoast S | اهمیت افزونهٔ oast SEO همیت<br>افزونه https://webafra.com از روش های<br>کسب کرده استاهمیت افزونه EO<br>< |
|                                                     | 🕁 برای دیدن پیشـنمایش محتوا اسـکرول کنید.                                                                                    |                                                                                                    |
|                                                     |                                                                                                    | 📮 🖋 ويرايش استييت                                                                                        |
| متغیر snippet را وارد کتید                          |                                                                                                    | علوان سئو                                                                                                |
|                                                     | سئوی وردیرس با Yoast SEO- وب افرا                                                                                            | اهمیت افزونه Yoast SEO  آموزش                                                                            |
|                                                     |                                                                                                    |                                                                                                    |
|                                                     |                                                                                                    | دامک                                                                                                    |
|                                                     |                                                                                                    | اهمیت-افزونه-yoast-seo                                                                                   |
|                                                     |                                                                                                    |                                                                                                    |
| 🔂 متغیر snippet را وارد کنید                        |                                                                                                    | توضيح متا                                                                                                |
| ی بانند که جایگاه خاصبی را در این                   | مناسب برای بهینه سازی محتوای سایت و سئوی وردیرس م                                                                            | افزونه Yoast SEO از روش مای                                                                              |
|                                                     | Yoast SEO                                                                                                    | زمینه کسب کرده است. اهمیت افزونه                                                                         |
|                                                     |                                                                                                    |                                                                                                    |

۸

- عنوان سئو: در موتور های جستجو این عنوان به بازدیدکنندگان نمایش داده خواهد شد.
  - نامک: در انتهای ادرس محتوای شما در مرور گر این عنوان نمایش داده خواهد شد.
- توضیحات متا: در زیر عنوان سئو در موتور های جستجو، توضیحات متا نمایش داده می شود.
- کلیدو اژه کانونی: کلمه ی کلیدی است که محتوا را بر اساس آن ساخته اید و در متن چند بار تکر ار کرده اید.

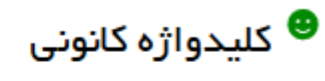

اهمیت افزونه Yoast SEO

```
کلیدواژه کانونی اصطلاح (یا عبارت) است که شما می خواهید در نتایج موتورهای جستجو ظاهر شود. در زیر وارد
کنید برای دیدن اینکه چطور می توانید شرایط متن خود را بهبود بخشید. <mark>یادگیری بیشتر درباره آنالیز کلیدواژه.</mark>
```

#### كليدواژه كانونى:

اهميت افزونه Yoast SEO

#### مترادف

برای کلیدواژه کانونی یک مترادف وارد کنید. <u>درباره کلمات مترادف نیشتر ندانند</u>

Keyword synonyms:این قسمت که جدیدا افزوده شده برای وارد کردن مترادف کلمه کلیدی است و با کاما باید آنها را از هم جدا کنید.

تحلیل و بررسی عملکردتان را با کمی اسکرول کردن در بخش پایین خواهید دید.

#### Analysis results

#### (3) مشكلات

- کلید واژه کانونی در <u>اولین باراگراف</u>، ظاهر نمی شود. اطمینان حاصل کنید که کلید واژه کانونی در ابتدای متن توضیحات شما داخل یک پاراگراف ساده از نوع بند درج شده است.
  - 🔴 کلیدواژهی کانونی 'اهمیت افزونه Yoast SEO' در <u>عنوان سئو</u> دیده نمیشود.
  - بخش بزرگی از متن شما دارای کلیدواژه نمی باشد. سعی کنید <u>تعریف کنید</u> کلیدواژه هایی بطور مساوی. مساوی.

#### م يهيودها (1)

🔴 هیچ <u>لینک خروجی</u> در این صفحه دیده نمی شود، چند لینک مناسب اضافه کنید.

#### متتايج خوب (10)

- 🔵 این <u>جگالی کلیدواژه 0</u>.7% است، که عالی می باشد، کلیدواژه کانونی به تعداد 13 یافت شد. 🗕
  - .The meta description contains the focus keyword
    - 🔵 این <u>توضیحات متا</u> طول مناسبتی دارد.
  - 🔎 کلیدواژه کانونی در 1 (از 22 مورد) <u>زیرعنوان های محتوای شما</u> مشاهده می شود.
    - 🔵 این <u>تصاویر</u> در این برگه دارای مشخصه alt کلیدواژه کانونی است.
  - 🧶 متن شامل 1914 کلمه می باشد. این بیشتر از یا برابر <u>حداقل توصیه شده از</u> 300 کلمه است.
    - 🔵 این برگه تعداد 2 <u>لینک داخلی د</u>ارد.
    - 🔵 این <u>عنوان سئو </u>طول مناسبی دارد.
    - 🔵 کلیدواژه کانونی در <u>URL</u> برای این برگه نمایش داده می شوند.
    - 🧶 قبلا هرگز از این <u>کلیدواژه کانونی استفاده نکردهاید</u>، خیلی خوب است.

این بخش به شما نشان می دهد که محتوای شما چه مشکلاتی دارد و چه بخش هایی به بهبود نیاز دارند و کدام بخش ها قابل قبول هستند.

# سوال های رایج در مورد افزونهYoast SEO

در مورد هر مبحثی معمولا سوالهای متداولی وجود دارند که با پاسخ به آنها می توان به نیاز تعداد زیادی از افراد پاسخ گفت. در این جا ما هم به سوالات متداول در مورد افزونه سئو وردپرس پاسخ داده ایم. امیدواریم که به پاسخ سوال خود برسید و اگر سوال شما در بین این سوالات نیست در همین صفحه سوال خود را مطرح کنید تا در اسرع وقت پاسخ داده شود.

## - 1 كار افزونه Yoast SEO دقيقا چيست؟

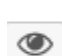

۲

اگر می خواهید سایت یا وبلاگتان توسط افراد بیشتری بازدید شود و سئوی وردپرس ساینتان را بهینه کنید باید از افزونه فوقالعادهYoast SEO استفاده کنید.

# ۲ - چگونه باید افزونه Yoast SEO را نصب کنم؟

در این مقاله آموزش گام به گام جهت نصب و راه اندازی این افزونه را بیان کردیم که با کمک آن به راحتی می توانید این افزونه را نصب کنید.

# ۳ - چگونه کلمه کلیدی مورد نظر را به مطلب اضافه کنم؟

از بخش کلید واژه کانونی می توانید کلمه ی کلیدی مور دنظر تان را اضافه کنید.

## ۴ -عنوان مطلب با عنوان سئو چه تفاوتی دارد؟

عنوان سئو، عنوانی است که در گوگل ظاهر می شود و باید کلید واژه کانونی در ابتدای آن قرار بگیرد اما عنوان مطلب عنوانی است که فقط در صفحه نمایش داده می شود.

# ۵ - چگونه یک عنوان سئوی خوب و بهینه انتخاب کنیم؟

طول عنوان مناسبی را انتخاب کنید و در آن بیش از حد از کلمه ی کلیدی استفاده ننمایید، عنوان سئو را منحصر به فرد انتخاب کنید و از نام تجاری خود در عنوان سئو استفاده کنید.

# ۶ - از زمان نصب تا چه مدت طول میکشد، افزونه Yoast SEO سئوی وبسایت شما را انجام دهد؟

بعد از نصب این افزونه و کار کردن روی آن، بعد از ۴ تا ۴ ماه می توانید نتایج آن را روی وب سایتتان ببینید.

# ۷ ۔قیمت افزونه Yoast SEO چقدر است؟

این افزونه دارای نسخه ی کاملی است که رایگان ارانه شده است اما اگر امکانات بیشتری می خواهید باید نسخه پرمیوم آن به قیمت ۴۵ هزار تومان را نصب کنید.

# ۸ -آیا با مهاجرت از all in one seo pack به voast seo مشکلی در سئوی وبسایت پیش میآید؟

اگر روش انجام این کار را بدانید صدمه ی زیادی به سئوی وب سایتتان نخواهید زد! اول افزونه yoast seo را نصب کنید )بدون غیر فعال سازی افزونه (all in one seo pack و از بخشimport from other seo plugin اطلاعات سئوی افزونه قبلی را درون ریزی نمایید به این صورت همه ی اطلاعات افزونه ی قبلی به افزونه ی جدید منتقل خواهد شد.

## نتيجه گيرى

همان طور که اشاره کردیم سئوی وردپرس از مهم ترین بخش هایی است که مدیران سایت باید به آن توجه کنند. افزونه های بیشماری در زمینه <mark>سئو و بهینه سازی وردیرس</mark> وجود دارند که در بین آنها افزونه Yoast SEO جزء برترینها است.

با نصب و راه اندازی این افزونه می توانید قدمی استوار جهت بهبود وضعیت سئوی سایت خود بردارید. پس حتما آن را نصب کنید و اگر از آن استفاده می کردید حتما بروز رسانی اش کنید.